SwimBaSE

come in and Swim out

# Anleitung zu Ihrer Registrierung auf der speziellen Vereinsseite des

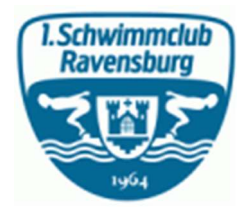

# Öffnen Sie die Seite www.vereine.swimbase.de

Dort gehen Sie auf: Anmelden

## Bei NEUE KUNDEN Ihr Benutzerkonto anlegen

# Persönliche Informationen:

## Daten eingeben (hinter ihrem Namen bitte kurzen Vermerk – Ravensburg -), Passwort anlegen und absenden

Diese Information kommt bei uns an und wir geben Sie für die speziell für den SC Ravensburg eingerichtete Seite frei.

Ab diesem Moment können Sie auf der Seite <u>www.vereine.swimbase.de</u> nach Ihrer Anmeldung auf die spezielle Vereinsseite zugreifen.

Bei Fragen wenden Sie sich bitte an SwimBaSE 0178- 417 35 31.

Danke für Ihr Vertrauen und auf Gute Zusammenarbeit.

Ihr SwimBaSE TEAM